Windows Vista WinMail 設定方法 Windows No.1 POP メール [スタートボタン]から[電子メール] (Windowsメール) 4 [電子メールアカウント]を選択し、[次へ] ボタンを を起動します。 クリックします。 ※[電子メール]がWindowsメールとなっていない場合 × は、[スタート] ボタン - [すべてのプログラム] - [Windowsメール] から起動します。 アカウントの種類の選択 追加するアカウントの種類を選択してください。 💽 電子メール アカウント ThinkPad ThinkCentre R -🎧 ニュースグループ アカウント Nindews X-JA ディレクトリ サービス Sistemet Deplore () x-14-3-EA9 \* AFOR B. No 07 + 7 582 839 **b**2 an ves 100-040 アカウントのセットアップに必要な情報 S.7.94.84 Windows Up 102 次へ(N) キャンセル 5 [名前]画面が表示されますので、以下の入力を行い [次へ] ボタンをクリックします。 2 [ツール]メニューをクリックし[アカウント]を選択します。 こ 武気トレイー G B • E 0.000 ----アベウロ制(2) Webbys アドレス制( 芝士人をアドレス制) Webbys カレンダー( メッセージルール(2) ニュースグループ(2) ● 愛信トレイ ● 愛信トレイ ● 愛信原わアイテム 01-98-0 25 . 15 6(0) end a sheft of 電子メールを送信するときに、名前が [差出人] のフィールドに表示されます。表示する 名前を入力してください。 アカワント(<u>A</u>)... 送意メールのオプション(2)... オプション(2)... 表示名(<u>D</u>): お客様のお名前やニックネーム 例: Taro Chofu 亀子メール アカウントの清朝について · アカウントを表出します。 次へ(N) キャンセル [インターネットアカウント]画面が表示されますので、 3 6 [インターネット電子メールアドレス] 画面が表示され [追加] ボタン をクリックします。 ますので、以下の入力を行い[次へ]をクリックします。 X インターネット アカウント 表示名 お客様のお名前 電子メール アカウントやニュースグループを新しく登録するには、(追加)をクリックします。追加した アカウントやニュースグループを編集、エクスポート、削除するには、対象をクリックしてから、希望の ※メール差出人として表示される名前になります。 アカウントやニュースグ 動作をクリックします。 ==-7 × 追加(A)... マイクロソフト コミュニティ (設定) msnews microsoft and a 削除(R) ディレクトリ サービス インターネット電子メール アドレス プロパティ(P) 電子メールのアドレスは、他のユーザーがあなたに電子メールを送信するために使います。 既定に設定(D) インボート(I)... 電子メール アドレス(E): お客様のメールアドレス エクスポート(E)... 例: t-chofu@microsoft.con 順番の設定(S)... 電子メール アカウントの情報について MCS 次へ(N) キャンセル

| Windows                                                                                                    | Windows Vis                                                                                                    | sta WinMail 設定方法                                                                                                    |
|----------------------------------------------------------------------------------------------------|----------------------------------------------------------------------------------------------------|----------------------------------------------------------------------------------------------------|
|                                                                                                    |                                                                                                    | POP ≯-                                                                                                    |
| <ul> <li>7 [電子メールサーバのセ<br/>ますので、以下の設定と<br/>クリックします。</li> <li>電子メールアドレス メー,</li> <li>電子メールアドレス メー,</li> <li>() () () () () () () () () () () () () (</li></ul> | ットアップ]画面が表示され入力を行い[次へ]ボタンを<br><sup>レ</sup> アドレス 「「「「」」」」 「」」」」 「」」」」 「」」」」 「」」」」 「」」」」 「」」」」 「」」」」 「」」」」」 「」」」」」 「」」」」」 「」」」」」」 「」」」」」 「」」」」」 「」」」」」 「」」」」」 「」」」」」 「」」」」」 「」」」 「」」」」 「」」」」 「」」」」 「」」」」 「」」」」 「」」」 「」」」 「」」」 「」」」 「」」」 「」」」 「」」」 「」」」 「」」」 「」」」 「」」」 「」」」 「」」」 「」」」 「」」」 「」」」 「」」」 「」」」 「」」」 「」」」 「」」」 「」」」 「」」」 「」」」 「」」」 「」」」 「」」」 「」」」 「」」」 「」」」 「」」」 「」」」 「」」」 「」」」 「」」」 「」」」 「」」」 「」」」 「」」」 「」」」 「」」」 「」」」 「」」」 「」」」 「」」」 「」」」 「」」」 「」」」 「」」」 「」」」 「」」」 「」」」 「」」」 「」」 「」」」 「」」」 「」」」 「」」」 「」」」 「」」」 「」」」 「」」」 「」」」 「」」」 「」」」 「」」 「」」 「」」 「」」 「」」 「」」 「」」 「」」 「」」 「」」」 「」」 「」」 「」」 「」」 「」」 「」」 「」」 「」」 「」」 「」」 「」」 「」」 「」」 「」」 「」」 「」」 「」」 「」」 「」」 「」」 「」」 「」」 「」」 「」」 「」」 「」」 「」」 「」」 「」」 「」」 「」」 「」」 「」」 「」」 「」」 「」」 「」」 「」」 「」」 「」」 「」」 「」」 「」」 「」」 「」」 「」」 「」」 「」」 「」」 「」」 「」」 「」」 「」」 「」」 「」」 「」」 「」」 「」」 「」」 「」」 「」」 「」」 「」」 「」」 「」」 「」」 「」」 「」」 「」」 「」」 「」 「」< | Image: Series and Series and Seri |
| 9 [設定完了]画面が表示で<br>クリックします。 ユーザ名<br>パスワード<br>パスワードを保存する<br>※新着メールを確認する際にパ<br>[パスワードを保存する]のチ                                                                    | */*・時間構建れたユーザー名およびパスワードを入力         (b)メールアドレス         (b)メールアドレス         (C)ードを確却する(M)         (C)ードを確却する(M)         **・・・・・・・・・・・・・・・・・・・・・・・・・・・・・・・・・・・                                                                                                    | 11 [プロパティ]画面の[全般]タブが表示されますので<br>以下の設定と入力が行われているか確認し、[次へ]<br>ボタンをクリックします。     こ<br>「 POPサーバブロパティ<br>「 POPサーバブロパティ<br>「 ** サーバー 推然 世々ユリティ 詳細設定<br>メール アガウント<br>ごれらのサーバーに覚えやすい名明をつけてください<br>(例: 仕事、Windows メール)。<br>POPサーバ<br>ユーザー 備報<br>名明(い): お客様のお名明やニックネーム<br>会社(0):<br>曜子メール アドレス(M): お客様のホ名明やニックネーム<br>会社(0):<br>電子メール アドレス(M): お客様のホ名明やニックネーム<br>会社(0):<br>マールの受信時および同期時にこのアカウントを含める(1)                                                                                                    |

## Windows

## Windows Vista WinMail 設定方法

POP メール

12 [サーバー]タブをクリックし、以下の設定と入力が 行われているか確認し[適用]ボタンをクリックします。

| メールアカウント                          | 任意の名称                                       |
|-----------------------------------|---------------------------------------------|
| POユーザー情報                          |                                             |
| 名前                                | お客様のお名前                                     |
| 会社                                | 任意の会社名<br>※個人でご利用の場合、設定の必要はありません。           |
| 電子メールアドレス                         | メールアドレス                                     |
| 返信アドレス                            | 任意※ 返信アドレスを指定する場合は入力します。<br>通常は設定の必要はありません。 |
| メールの受信時<br>および同期時にこの<br>アカウントを含める | チェックする                                      |

| 全般 サーバー 格統 セキュリティ 詳細設定                    |
|-------------------------------------------|
| サーバー情報                                    |
| 受信メール サーバーの種類( <u>M</u> ): POP3           |
| 受信メール (POP3)(I): POPサーバ                   |
| 送信メール (SMTP)(U): SMTPサーバ                  |
| 受信メール サーバー                                |
| ユーザー名( <u>A</u> ): お客様のメールアドレス            |
| パスワード(Ⴒ):                                 |
| ⑦パスワードを保存する( <u>W</u> )                   |
| セキュリティで保護されたパスワード認証でログオンする(S)             |
| 送信メール サーバー                                |
| ⑦ このサーバーは認証が必要( <u>V</u> ) 設定( <u>E</u> ) |
|                                           |
|                                           |
|                                           |
| <u> </u>                                  |

## 13 [詳細設定]タブを選択し、以下のように設定し[OK] ボタンをクリックします。

| サーバー情報                       |                                                                            |
|------------------------------|----------------------------------------------------------------------------|
| 受信メールサーバーの種類                 | POP3                                                                       |
| 受信メール(POP3)                  | mail.expo-net.jp                                                           |
| 送信メール(SMTP)                  | mail.expo-net.jp                                                           |
| 受信メールサーバー                    |                                                                            |
| ユーザ名                         | メールアカウントID (メールアドレスと同様)                                                    |
| パスワード                        | メールパスワード                                                                   |
| パスワードを保存する                   | チェックする(任意)※ 新着メールを確認する際<br>に毎回バスワードを入力する場合は、「バスワードを保<br>存する]のチェックを外してください。 |
| セキュリティで保護された<br>パスワードでログオンする | チェックしない                                                                    |
| 送信メールサーバー                    |                                                                            |
| このサーバーは認証が必要                 | チェックする                                                                     |

| ער איז איז איז איז איז איז איז איז איז איז       |  |  |
|--------------------------------------------------|--|--|
| 全般 サーバー 接続 セキュリティ 詳細設定                           |  |  |
| サーバーのポート番号                                       |  |  |
| 送信メール (SMTP)( <u>O</u> ): 587 既走値を使用( <u>U</u> ) |  |  |
| このサーバーはセキュリティで保護された接続 (SSL) が必要(Q)               |  |  |
| 受信メール (POP3)(I): 110                             |  |  |
| このサーバーはセキュリティで保護された接続 (SSL) が必要( <u>C</u> )      |  |  |
| サーバーのタイムアウト                                      |  |  |
| 短い                                               |  |  |
| 送信                                               |  |  |
| 一次のサイズよりメッセージが大きい場合は分割する(B) 60 KB                |  |  |
| 配信                                               |  |  |
| =====================================            |  |  |
| サーバーから削除する(R)     「     ▼     日後                 |  |  |
| □[ごみ箱]を空にしたら、サーバーから削除(M)                         |  |  |
|                                                  |  |  |
| OK         キャンセル         通用(A)                   |  |  |
|                                                  |  |  |

## 14 [インターネットアカウント]画面が表示されますので [閉じる]ボタンをクリックします。

| サーバーのポート番号:                       |                                             |  |
|-----------------------------------|---------------------------------------------|--|
| 送信メール(SMTP)                       | 587                                         |  |
| このサーバーはセキュリティで<br>保護された接続(SSL)が必要 | チェックしない                                     |  |
| 受信メール(POP3)                       | 110                                         |  |
| サーバーのタイムアウト                       | 任意(通常は変更不要)                                 |  |
| 送信:                               |                                             |  |
| 次のサイズよりメッセージが大<br>きい場合は分割する       | チェックしない(任意)                                 |  |
| 配信:                               |                                             |  |
| サーバーにメッッセージのコピ<br>ーを置く            | 任意※ 受信したメールデータをサーバから<br>削除しない場合にはチェックしてください |  |
| サーバーから削除する                        | 任意の日数                                       |  |
| [ごみ箱]を空にしたら、サー<br>バーから削除          | 任意                                          |  |

| <ul> <li>POPサーバ プロパティ</li> <li>全般 サーバー 格続 セキュ</li> </ul> | リティ 詳細設定                      |
|----------------------------------------------------------|-------------------------------|
| メール アカウント                                                | に覚えやすい名丽をつけてください<br>wws メール)。 |
| POP#-/(                                                  |                               |
| ユーザー情報 ―――                                               |                               |
| 名前(N):                                                   | お客様のお名前やニックネーム                |
| 会社( <u>0</u> ):                                          |                               |
| 電子メール アドレス( <u>M</u> ):                                  | お客様のメールアドレス                   |
| 返信アドレス( <u>Y</u> ):                                      |                               |
| ▼ メールの受信時および同期                                           | 時にこのアカウントを含める( <u>I</u> )     |
|                                                          |                               |
|                                                          |                               |
|                                                          |                               |
|                                                          |                               |
|                                                          | OK キャンセル 通用(A)                |